# Analizy sieciowe w QGIS

# ALGORYTMY GRAS V.NET: ALLPAIRS, ISO, SALESMAN, STEINER; WTYCZKA QNEAT3 I CHINESE POSTMAN SOLVER

wer. 2020.05.11

Paweł Zmuda-Trzebiatowski DOKUMENT ROZPOWSZECHNIANY NA LICENCJI CC BY-SA 3.0

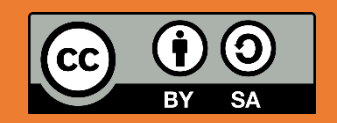

# Spis treści

| Wstęp                                                          | 2  |
|----------------------------------------------------------------|----|
| 1. Narzędzia processingu: wektor – analiza sieciowa (QGIS 3.x) | 2  |
| 1.1. Obliczanie najkrótszej ścieżki                            | 2  |
| 1.2. Wyznaczanie obszaru obsługi                               | 5  |
| 2. Wtyczka QNEAT3 (QGIS 3.x)                                   | 8  |
| 2.1. Generowanie macierzy "źródło-cel" podróży                 | 8  |
| 2.2. Generowanie Izolinii (Iso-areas) 1                        | 12 |
| 3. Algorytmy sieciowe GRASS – V.NET (QGIS 2.18 oraz 3.X) 1     | .5 |
| 3.1. v.net.allpairs1                                           | 15 |
| 3.2. v.net.iso                                                 | 17 |
| 3.3. v.net.salesman 1                                          | 8  |
| 3.4. v.net.steiner                                             | 9  |
| 4. Inspekcja sieci z wtyczką Chinese Postman Solver 2          | 20 |

# WSTĘP

W niniejszym samouczku opisano wybrane analizy sieciowe, które są dostępne w QGISie natywnie, przez algorytmy GRASS oraz wtyczki QNEAT3 i Chinese Postman Solver. Analizy sieciowe różnią się od opisanych w innych częściach samouczka analiz przestrzennych tym, że odległości mierzone są w metryce miejskiej na sieci drogowej, a nie w metryce euklidesowej (w linii prostej). Stąd kluczowym ich elementem są liniowe warstwy reprezentujące tę sieć. Wczytaj warstwę *drogi\_poz92.shp*, która zawiera informacje o głównych ulicach zlokalizowanych w obrębie miasta Poznań. Ponadto do wykonania części ćwiczeń będziesz potrzebować warstwy punktowej – *straz\_pozarna.shp*. Warstwa ta zawiera lokalizacje Jednostek Ratunkowo-Gaśniczych Państwowej Straży Pożarnej oraz jednej jednostki Ochotniczej Straży Pożarnej, które zlokalizowane są w Poznaniu. Obie warstwy zostały wyodrębnione z danych projektu OpenStreetMap. Do celów poglądowych możesz wczytać także warstwę *powiatMPoznanCS92.shp*, która określa granice administracyjne Poznania i została wyodrębniona z danych Państwowego Rejestru Granic. Wszystkie warstwy zostały zapisane z kodowaniem UTF-8 w układzie współrzędnych EPSG:2180.

# 1. NARZĘDZIA PROCESSINGU: WEKTOR – ANALIZA SIECIOWA (QGIS 3.X)

Uwaga: narzędzia opisane w tym rozdziale są niedostępne w QGISie 2.18. Tamta wersja programu zawierała nieco prostsze wersje narzędzie *RoadGraph*, które zostało opisane na stronach 90-93 poświęconego jej samouczka.

W QGISie 3 udostępnia natywnie zestaw algorytmów sieciowych, które pozwalają obliczać najkrótszą ścieżkę oraz obszar obsługi (*service area*). Narzędzia te dostępne są przez panel processingu w grupie *Wektor – analiza sieciowa*.

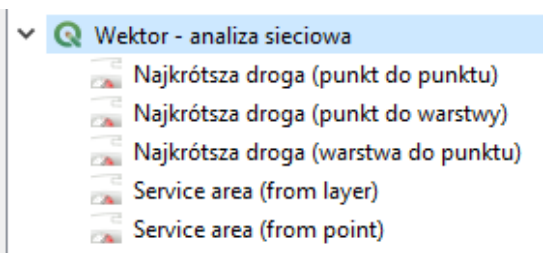

# 1.1. Obliczanie najkrótszej ścieżki

QGIS pozwala obliczyć najkrótszą ścieżkę dla trzech rodzajów danych:

- pomiędzy dwoma wskazanymi punktami (punkt do punktu)
- pomiędzy wskazanym punktem początkowym, a wszystkimi punktami docelowymi określonymi w warstwie (*punkt do warstwy*)
- pomiędzy wszystkimi punktami początkowymi wskazanymi w warstwie, a punktem docelowym (*warstwa do punktu*).

Spróbujmy znaleźć najkrótszą ścieżkę pomiędzy dwoma wskazanymi punktami. Wybierz algorytm Najkrótsza droga (punkt do punktu). W oknie dialogowym algorytmu należy ustawić kolejno:

- Warstwa wektorowa reprezentująca sieć wybierz drogi\_pozCS92
- Typ ścieżki do obliczenia, do wyboru są najkrótszy (odległość) lub najszybszy (czas).
- Punkt początkowy (x, y) oraz punkt końcowy (x, y) można ręcznie wpisać lub zaznaczyć myszą po kliknięciu przycisków [...] znajdujących się po prawej stronie pól. Wybierz drugi sposób. Zaznacz dwa punkty zlokalizowane gdzieś w obrębie Poznania. Nie musisz zaznaczać punktów znajdujących się

dokładnie na warstwie uliv. Algorytm automatycznie dociągnie punkt do najbliższej (w linii prostej). Obszar poszukiwań można powiększyć zmieniając parametr *Tolerancja topologii* (pozostaw 0).

| 🞗 Najkrótsza droga (pun            | ıkt do punktu)          |                      |                        |                         | ×    |
|------------------------------------|-------------------------|----------------------|------------------------|-------------------------|------|
| Parametry Plik zdarze              | eń                      | •                    | Najkrótsza dı          | roga (punkt d           | lo   |
| Warstwa wektorowa repre            | zentująca sieć          |                      | punktu)                |                         |      |
| √ <sup>™</sup> drogi_pozCS92 [EPSG | :2180]                  | <ul><li>✓ </li></ul> | Algorytm oblicza optym | alna (najkrótsza lub    |      |
| Tylko zaznaczone obiek             | ĸty                     |                      | najszybszą) drogę międ | lzy określonymi punktar | ni.  |
| Typ ścieżki do obliczenia          |                         |                      |                        |                         |      |
| Najkrótszy                         |                         | $\sim$               |                        |                         |      |
| Punkt początkowy (x, y)            |                         |                      |                        |                         |      |
| 351961.7165347622,5106             | 545.4033286787 [EPSG:21 | 80]                  |                        |                         |      |
| Punkt końcowy (x, y)               |                         |                      |                        |                         |      |
| 364146.410544664,50428             | 82.7474122453 [EPSG:218 | 0]                   |                        |                         |      |
| Parametry zaawan                   | sowane                  |                      |                        |                         |      |
| Pole kierunku [optional]           |                         |                      |                        |                         |      |
| abc oneway                         |                         | $\sim$               |                        |                         |      |
| Wartość dla kierunku wp            | rzód [opcjonalne]       |                      |                        |                         |      |
| F                                  |                         |                      |                        |                         |      |
| Wartość dla kierunku odv           | wróconego [opcjonalne]  |                      |                        |                         |      |
| Т                                  |                         |                      |                        |                         |      |
| Wartość dla obu kierunkć           | ów [opcjonalne]         |                      |                        |                         |      |
| В                                  |                         |                      |                        |                         |      |
| Domyślny kierunek                  |                         |                      |                        |                         |      |
| w obie strony                      |                         | $\sim$               |                        |                         |      |
| Pole prędkości [optional]          |                         |                      |                        |                         |      |
| 123 maxspeed                       |                         | ~                    |                        |                         |      |
| Domyślna prędkość (km/ł            | h)                      |                      |                        |                         |      |
| 50,000000                          |                         | <b>÷</b>             |                        |                         |      |
| Tolerancja topologii               |                         |                      |                        |                         |      |
| 0,000000                           | <b>•</b>                | metry $\checkmark$   |                        |                         |      |
| Nailmátana dessa                   |                         |                      |                        |                         |      |
| Tuéra warahwa huranga              |                         |                      |                        |                         |      |
| Cliworz warstwę tymczaso           | wqj                     |                      |                        |                         |      |
| V wczytaj plik wynikowy            | po zakonczeniu          |                      |                        |                         |      |
|                                    |                         |                      | ·                      |                         |      |
|                                    |                         |                      |                        | 0% Anu                  | iluj |
| Wykonaj jako przetwarzani          | e wsadowe               |                      | Uruchom                | Zamknij Pom             | IOC  |

Aby opcja *Typ ścieżki do obliczenia* rozróżniała ścieżki najkrótsze pod względem odległościowym od czasowego należy w parametrach zaawansowanych określić, który atrybut informuje o prędkości (*Pole prędkości*). W przypadku danych pobranych z serwisu geofabrik.de jest to *"maxspeed"*. W polu *do-myślna prędkość* można określić wartość, która QGIS przyjmie w przypadku braku informacji w tabeli atrybutów. Można pozostawić 50km/h.

Ponadto w parametrach zaawansowanych można wskazać, który atrybut informuje o kierunkowości ulicy. W naszym przypadku jest to *"oneway*". Kierunek *"*wprzód" (od początku linii do końca) jest w danych geofabrik oznaczany literą *"*F". Kierunek odwrócony (stosowany np. do opisania odcinków sieci, na których obowiązuje tymczasowa organizacja ruchu przeciwna do standardowej) jest oznaczany literą *"*T", natomiast ruch dwukierunkowy *"*B". W kolejnym polu można wskazać domyślny kierunek ruchu na wypadek braku danych w tabeli atrybutów (w obie strony). W przypadku danych wykorzystywanych w tym ćwiczeniu uwzględnienie kierunkowości najłatwiej jest zauważyć dla dróg dwujezdniowych.

Po uruchomieniu algorytmu zostanie utworzona nowa warstwa reprezentująca najkrótszą ścieżkę, względnie zwrócona zostanie informacja, że taka ścieżka nie istnieje. Jej tabela atrybutów będzie zawierać informacje o współrzędnych punktu początkowego i końcowego oraz wyznaczonym koszcie przejazdu.

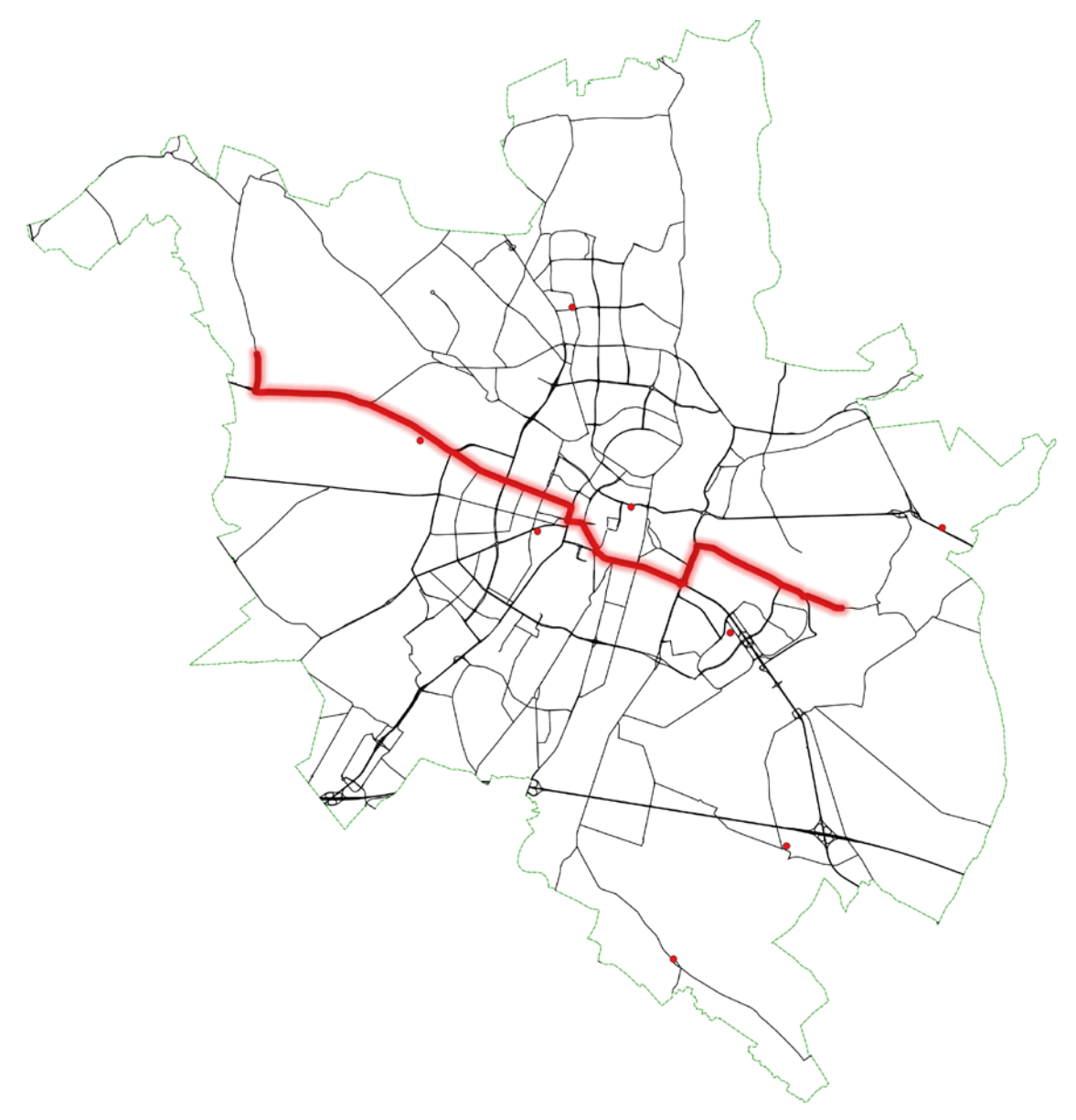

Efekt działania algorytmu Najkrótsza ścieżka (punkt do punktu)

W analogiczny sposób spróbuj wyznaczyć najkrótsze trasy dojazdu straży pożarnej do wybranego punktu w centrum. Wykorzystaj algorytm *Najkrótsza ścieżka (warstwa do punktu)*. Zauważ, że jednostki straży pożarnej także nie muszą znajdować się na ulicach. Ma to miejsce w tym ćwiczeniu, gdyż warstwa ulic nie zawiera informacji o drogach dojazdowych.

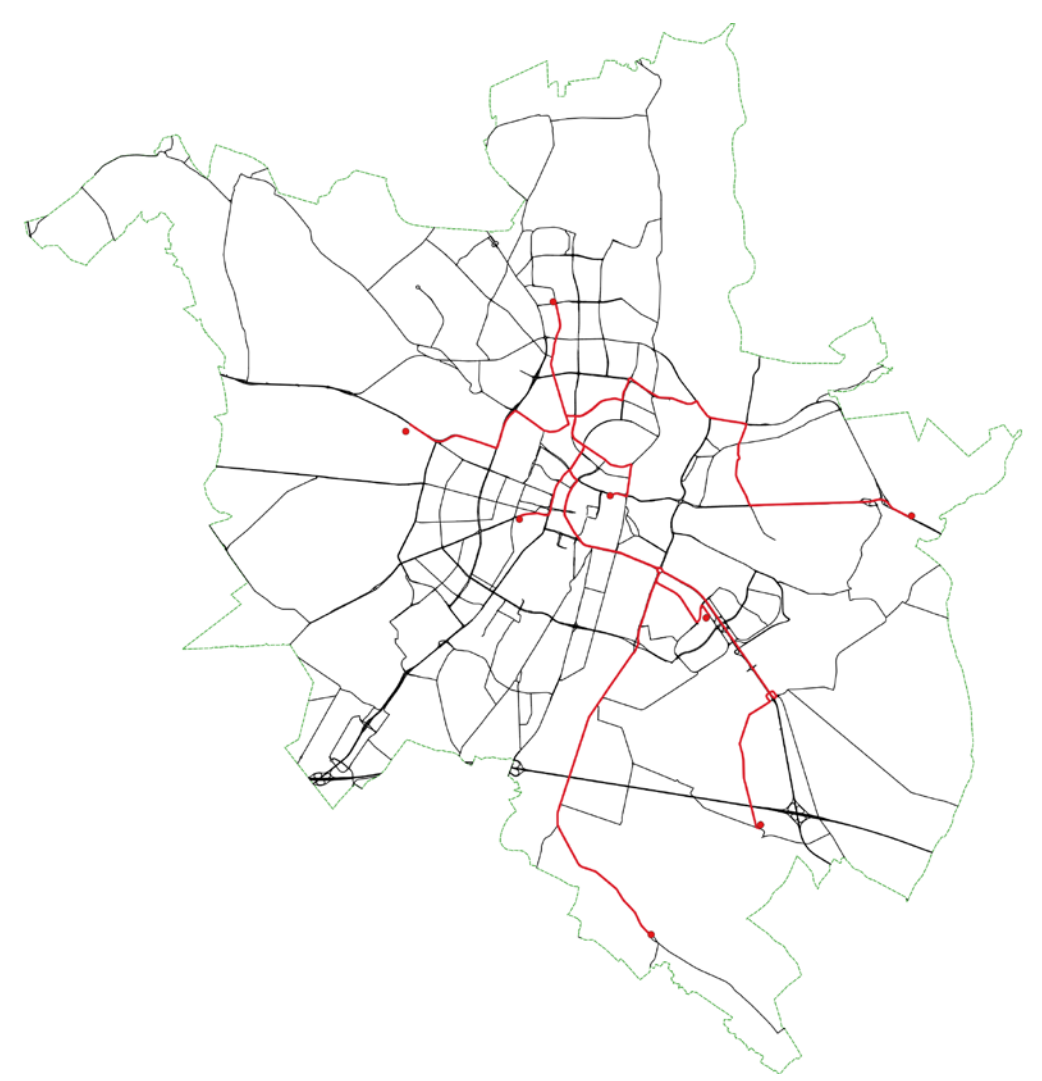

Efekt działania algorytmu Najkrótsza ścieżka (warstwa do punktu)

# 1.2. Wyznaczanie obszaru obsługi

Natywne algorytmy sieciowe QGISa pozwalają wyznaczyć także tzw. obszary obsługi (service area), tj. wszystkie drogi osiągalne z punktów startowych w określonym czasie lub limicie odległości. Algorytm podobnie do najkrótszej ścieżki występuje w dwóch wariantach:

- Wyznaczanie obszarów obsługi dla wszystkich punktów zapisanych w warstwie *service area (from layer)*
- Wyznaczanie obszarów obsługi dla wybranego punktu service area (from point).

Okno dialogowe algorytmu pozwala na ustalenie zbliżonych parametrów do algorytmów obliczających najkrótszą ścieżkę. Dodatkowa opcja *Koszt podróży* pozwala na określenie maksymalnego dopuszczalnego kosztu podróży. Jest on wyrażony w metrach lub sekundach.

Wynik może być przedstawiony zarówno jako zbiór linii (*Service area (lines)*), tj. ulic objętych zasięgiem, jak i punktów (*Service area (boundary nodes)*) – w tym przypadku zaznaczane są tylko węzły graniczne danych odcinków sieci. Domyślnie generowany jest zbiór linii.

| Q Service area (from layer)                                       | ×                     |
|-------------------------------------------------------------------|-----------------------|
|                                                                   |                       |
| Parametry Plik zdarzeń                                            |                       |
| Warstwa wektorowa reprezentująca sieć                             |                       |
| √ <sup>°</sup> drogi_pozCS92 [EPSG:2180]                          | × 🦻                   |
| Tylko zaznaczone obiekty                                          |                       |
| Warstwa wektorowa z punktami początkowymi                         |                       |
| ° straz_pozarna [EPSG:2180]                                       | ~ 🦻                   |
| Tylko zaznaczone obiekty                                          |                       |
| Typ ścieżki do obliczenia                                         |                       |
| Najkrótszy                                                        | ~                     |
| Koszt podróży (odległość dla "Najkrótszy", czas dla "Najszybszy") |                       |
| 2500,000000                                                       |                       |
| ▼ Parametry zaawansowane                                          |                       |
| Pole kierunku [optional]                                          |                       |
| abc oneway                                                        | ~                     |
| Wartość dla kierunku drogi [opcjonalne]                           |                       |
| F                                                                 |                       |
| Wartość dla kierunku odwróconego [opcjonalne]                     |                       |
| Т                                                                 |                       |
| Wartość dla obu kierunków [opcjonalne]                            |                       |
| В                                                                 |                       |
| Domyślny kierunek                                                 |                       |
| w obie strony                                                     | ~                     |
| Pole prędkości [optional]                                         |                       |
| 123 maxspeed                                                      | ~                     |
| Domyślna prędkość (km/h)                                          |                       |
| 50,000000                                                         |                       |
| Tolerancja topologii                                              |                       |
| 0,000000                                                          | 🔹 metry 🗸             |
| Include upper/lower bound points                                  |                       |
| Service area (lines)                                              |                       |
| [Twórz warstwę tymczasową]                                        |                       |
| 🗹 Wczytaj plik wynikowy po zakończeniu                            |                       |
| Service area (boundary nodes)                                     |                       |
| [Pomiń dane wyjściowe]                                            |                       |
| Wczytaj plik wynikowy po zakończeniu                              |                       |
|                                                                   |                       |
|                                                                   | 0% Anuluj             |
| Wykonaj jako przetwarzanie wsadowe                                | Uruchom Zamknij Pomoc |

Poleceniem *Service area (from layer)* wyznacz zasięg straży pożarnej dla czasu dojazdu wynoszącego 300 sekund (5 minut) oraz dla odległości wynoszącej 2500 metrów. Załóż, że przepisy są przestrzegane. Aby poprawnie wykonać zadanie dla czasu dojazdu musisz usunąć ograniczenia wynoszące 0 km/h dla niektórych segmentów dróg, tzn. zamienić wartość atrybutu "maxspeed" z 0 na NULL<sup>1</sup>. Wyniki przedstaw jako linie.

Przyglądając się wynikom można zauważyć, że obszary obsługi mogą częściowo na siebie nachodzić. Jednak algorytm dodaje w tabeli atrybutów pole "start", które pozwala np. na zróżnicowanie koloru ulic będących w zasięgu poszczególnych jednostek straży albo wyodrębnienie ich do nowych warstw.

Dla porównania możesz też utworzyć bufory wskazujące na zasięgi, które byłyby osiągalne, jeśli pominąć sieć drogową.

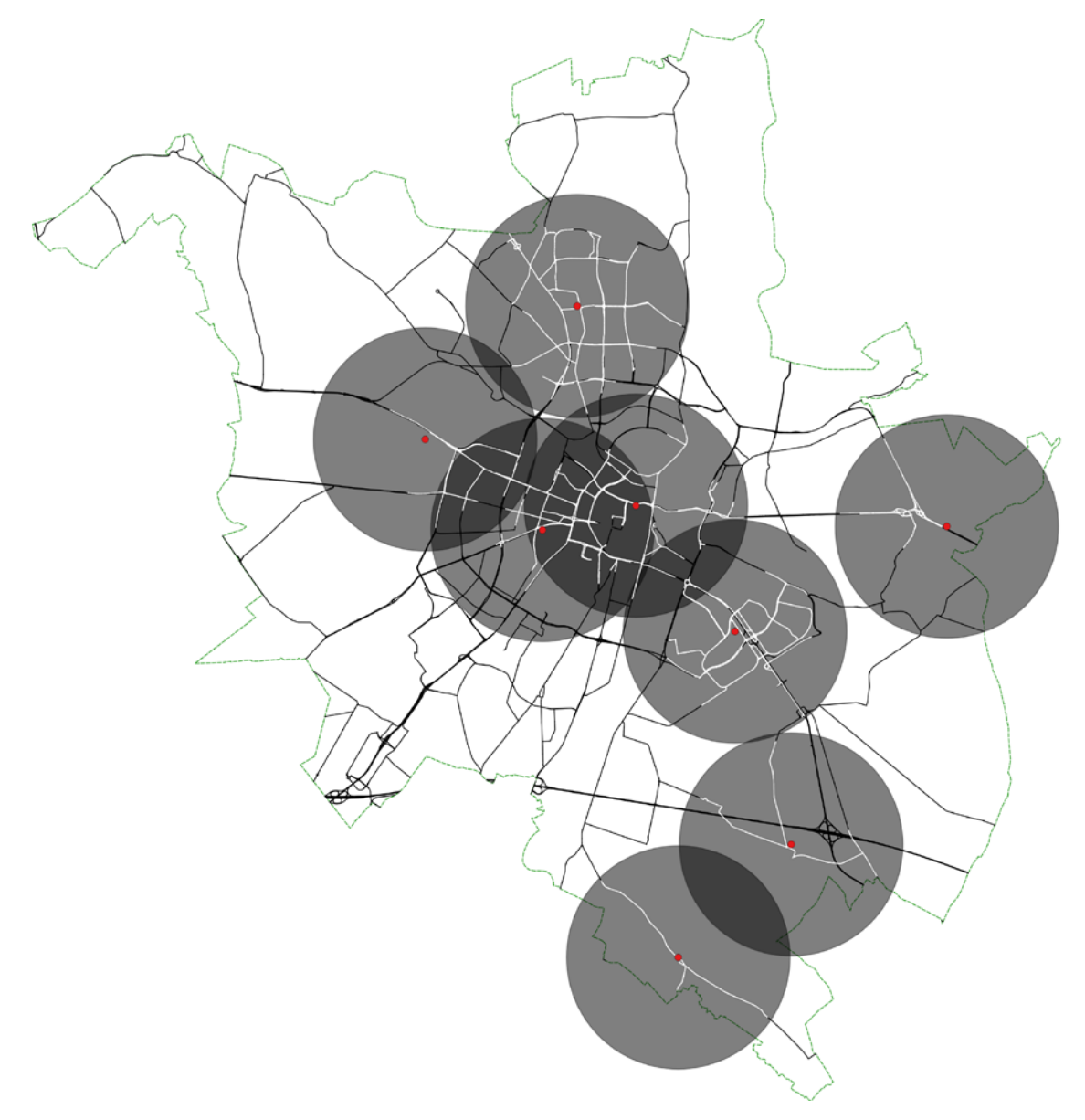

<sup>&</sup>lt;sup>1</sup> Uruchom kalkulator pól w tabeli atrybutów i przelicz pole "maxspeed" poleceniem: *if ( "maxspeed" = 0, NULL, "maxspeed" )* Więcej o kalkulatorze pól przeczytasz w podstawowym module samouczka.

# 2. WTYCZKA QNEAT3 (QGIS 3.X)

Analizy sieciowe w QGIS 3 mogą być rozwinięte przez instalację wtyczki QNEAT3. Wtyczka udostępnia trzy podstawowe rodzaje algorytmów:

- Generowanie macierzy typu źródło-cel podróży (Distance Matrices)
- Generowanie Izolinii (*Iso-areas*)
- Znajdowanie najkrótszej ścieżki od punktu do punktu (*Routing*)

# 2.1. Generowanie macierzy "źródło-cel" podróży

Macierze typu "źródło-cel" podróży (*OD-Matrix*) w przypadku QNEAT3 wskazują odległości pomiędzy każdą parą punktów źródłowych i docelowych. Algorytm jest zatem odpowiednikiem algorytmu przestrzennego *Macierz odległości* (menu [→*Wek-tor*→*Narzędzia analizy*]), przy czym odległości li-

- QNEAT3 Qgis Network Analysis Toolbox
  - Distance Matrices
    - MoD Matrix from Layers as Lines (m:n)
    - Matrix from Layers as Table (m:n)
    - Monometric from Points as Table (n:n)
    - MoD-Matrix from Points as CSV (n:n)
    - OD-Matrix from Points as Lines (n:n)

#### Iso-Areas

- Iso-Area as Contours (from Layer)
- Iso-Area as Contours (from Point)
- 🔹 Iso-Area as Interpolation (from Layer)
- Iso-Area as Interpolation (from Point)
- Iso-Area as Pointcloud (from Layer)
- 🌼 Iso-Area as Pointcloud (from Point)
- 🐥 Iso-Area as Polygons (from Layer)
- Iso-Area as Polygons (from Point)
   Routing

🚳 Shortest path (point to point)

czone są na sieci drogowej, a nie w linii prostej. Istnieją dwie wersje tego algorytmu:

- dla jednej warstwy punktowej OD-Matrix from Points
- dla niezależnych warstw źródeł i celów podróży OD Matrix from Layers

Ponadto dla każdej z tych wersji można wybrać opcję generowania wyników, jako linii (*as Lines*) lub tabeli (*as Table*). W przypadku wykorzystywania tylko jednej warstwy punktowej można też wygenerować od razu warstwę CSV (*as CSV*).

Skorzystaj z tej ostatniej opcji i wygeneruj macierz odległości pomiędzy jednostkami straży pożarnej.

Okno dialogowe algorytmu zawiera zbliżone parametry do algorytmów opisanych wcześniej. Nie zostały one jednak przetłumaczone na język polski (w nawiasach podano oczekiwane w tym ćwiczeniu wartości):

- Network Layer warstwa sieci drogowej (drogi\_pozCS92.shp)
- Point Layer warstwa punktowa (straz\_pozarna.shp)
- Unique Point ID Field unikalne pole ID po nim będą rozpoznawane łączone pary punktów (full.id)
- Optimization Cirterion (kryterium optymalizacji) odległość (shortest) lub czas (fastest)
- *Direction Field* pole kierunku (oneway)
- Value for:
  - Forward direction kierunek drogi "wprost" (F)
  - Backward direction kierunek odwrócony (T)
  - Both directions obydwa kierunków (B)
- Default direction domyślny kierunek (Both directions)
- Speed field pole prędkości (maxspeed)
- Default speed domyślna prędkość (50km/h)
- Topology tolerance tolerancja topologii (0)
- Output OD matrix wyjściowa macierz OD (kliknij [...] i wpisz nazwę pliku w oczekiwanym folderze)

Po kliknięciu [Uruchom] zostanie utworzony plik CSV.

| Parametry Plik zdarzeń                     | OD-Matrix from Points as                                                                         |
|--------------------------------------------|--------------------------------------------------------------------------------------------------|
| Network Layer                              | CSV (n:n)                                                                                        |
| √ <sup>∞</sup> drogi_pozCS92 [EPSG:2180] ∨ |                                                                                                  |
| Tylko zaznaczone obiekty                   | General:<br>This algorithm implements OD-Matrix analysis to                                      |
| oint Layer                                 | return the matrix of origin-destination pairs<br>as csv-file vielding network based costs or     |
| ° straz pozarna [EPSG:2180] ✓ …            | a given network dataset between the                                                              |
| Tylko zaznaczone obiekty                   | It accounts for points outside of the network                                                    |
| Inique Point ID Field                      | measured accounting for <b>ellipsoids</b> , entry-, exit                                         |
| abc full id                                | <ul> <li>network- and total costs are listed in the result<br/>attribute-table.</li> </ul>       |
| Dotimization Criterion                     | Parameters (required):                                                                           |
| Shortest                                   | Following Parameters must be set to run the                                                      |
|                                            | algorithm:                                                                                       |
|                                            | Network Layer     Point Layer                                                                    |
| abs one way                                | Unique Point ID Field (numerical)     Cost Strategy                                              |
| Value for forward direction [oncionalno]   | Cost Strategy                                                                                    |
|                                            | Parameters (optional):                                                                           |
| Value for backward direction [oncionalpa]  | There are also a number of optional parameters t<br>implement direction dependent shortest paths |
|                                            | and provide information on <b>speeds</b> on the                                                  |
| Value for both directions [oncionalne]     | Dissetion Field                                                                                  |
|                                            | Value for forward direction                                                                      |
| Default direction                          | Value for backward direction     Value for both directions                                       |
| Both directions                            | Default direction     Speed Field                                                                |
| Speed field [ontional]                     | Default Speed (affects entry/exit costs)                                                         |
| 123 maveneed                               | • Topology tolerance                                                                             |
| Default speed (km/b)                       | Output:                                                                                          |
|                                            | The output of the algorithm is one file:                                                         |
|                                            | OD-Matrix as csv-file with network based distances as attributes                                 |
|                                            |                                                                                                  |
| 0,000000                                   |                                                                                                  |
| Dutput OD Matrix                           |                                                                                                  |
| C:/Users/Pawel Zmuda/Desktop/aaa/a.csv     |                                                                                                  |
|                                            |                                                                                                  |
|                                            | 0% Anuluj                                                                                        |
| /vkonaj jako przetwarzanie wsadowe         | Lirucham Zamknii                                                                                 |
| yronaj jako przetwarzanie wsadowe          | ordcholm Zamknij                                                                                 |
| ▼ : × √ f <sub>x</sub> origin id           |                                                                                                  |
| A B C                                      | D E F                                                                                            |
|                                            |                                                                                                  |

|   | А         | В              | С                   | D                  | E                  | F          | G         |
|---|-----------|----------------|---------------------|--------------------|--------------------|------------|-----------|
| 1 | origin_id | destination_id | entry_cost          | network_cost       | exit_cost          | total_cost |           |
| 2 | w28647661 | w28647661      | 0.0                 |                    |                    |            |           |
| 3 | w28647661 | w89133916      | 190.28560683872965  | 5935.347030950646  | 32.00745797576367  | 6157.64009 | 95765139  |
| 4 | w28647661 | w165179800     | 190.28560683872965  | 6148.4973962973145 | 41.34534838655919  | 6380.1283  | 51522604  |
| 5 | w28647661 | w210713758     | 190.28560683872965  | 17147.02336563103  | 16.086493044511432 | 17353.3954 | 465514273 |
| ~ | 00047004  | 000 400 700    | 400 005 50 500 0000 | 44540 407040557005 | 07 00000 700000000 | 4 4007 000 |           |

Tabela wynikowa składa się z 6 kolumn. Dwie pierwsze stanowią informacje o rozpatrywanym punkcie początkowym i końcowym (*origin\_id* i *destination\_id*). Następne cztery kolumny określają koszt: wjazdu na sieć (*entry\_cost*), koszt przemieszczania się po sieci (*network\_cost*), koszt zjazdu (*exit cost*) oraz koszt całkowity będący sumą poprzednich (*total\_cost*).

Teraz spróbuj wykonać to samo zadanie, ale rysując między punktami linie. Skorzystaj z algorytmu *OD Matrix from Layers as Lines*. Poniżej zobaczysz efekt działania algorytmu.

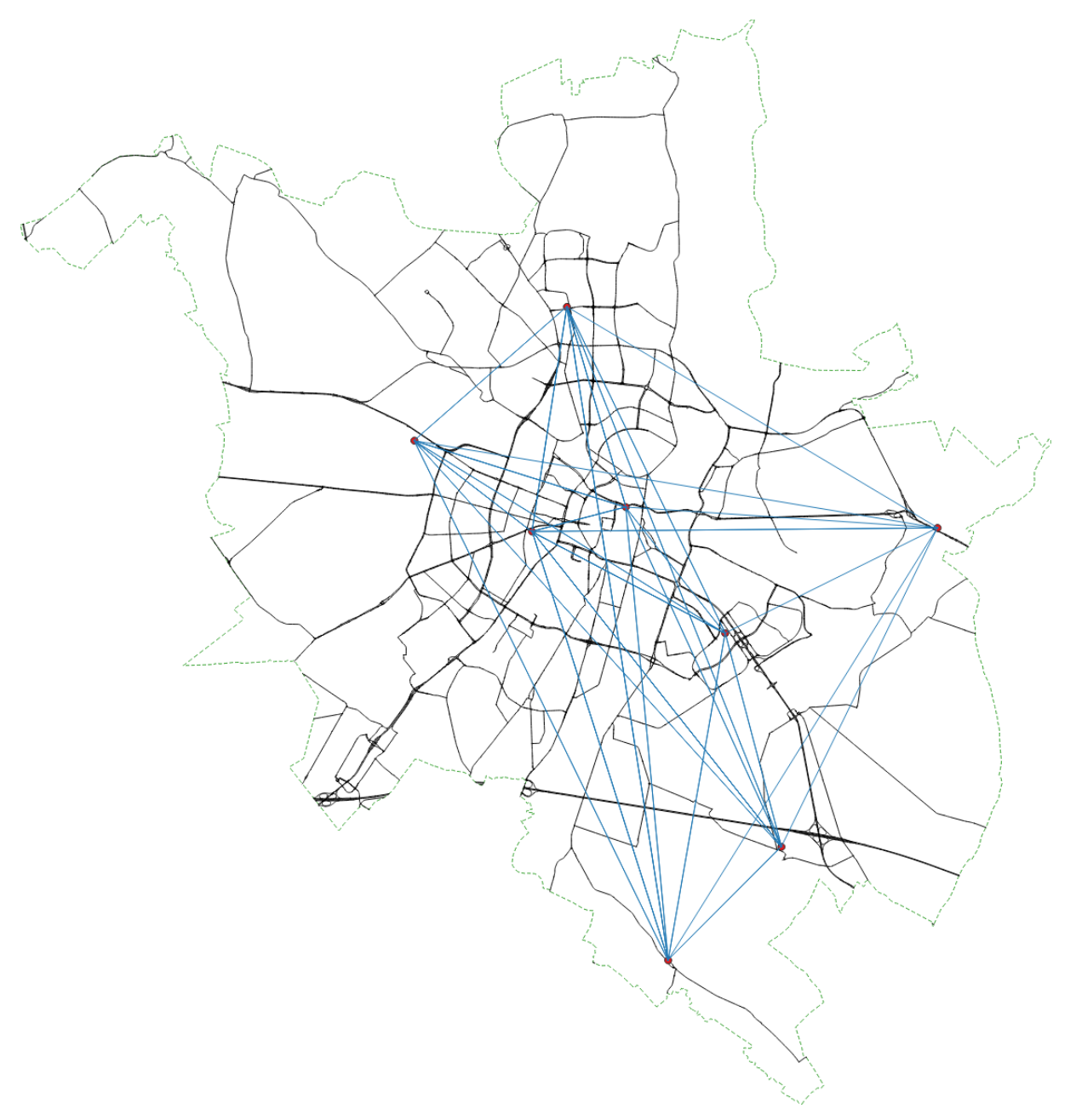

| Parametry                                            | Plik zdarzeń                      |            | OD Matrix from I                                                                                                   | avers as                                                                  |
|------------------------------------------------------|-----------------------------------|------------|----------------------------------------------------------------------------------------------------|---------------------------------------------------------------------------|
| Network Laye                                         | r                                 |            | Lines (m:n)                                                                                                    | ayers as                                                                  |
| √ <sup>∞</sup> drogi_po                              | zCS92 [EPSG:2180]                 | ~ 🔊        | Caramb                                                                                                    |                                                                           |
| Tylko zazn                                           | aczone obiekty<br><b>yer</b>      |            | This algorithm implements OD-<br>return the matrix of origin-<br>as lines yielding network                         | Matrix analysis to<br>destination pairs<br>based costs on a               |
| ° straz_po                                           | zarna [EPSG:2180]                 | ~ 🥥        | given network dataset bet                                                                                          | tween two layer o                                                         |
| Tylko zazn<br>Jnique Point I                         | aczone obiekty<br>D Field         |            | It accounts for <b>points outsid</b><br>(eg. <i>non-network-elements</i> ),<br>measured accounting for <b>elli</b> | <b>de of the networl</b><br>Distances are<br><b>psoids</b> , entry-, exit |
| abc full id                                          |                                   | ~          | network- and total costs are li<br>attribute-table.                                                                | sted in the result                                                        |
| –<br>Fo-Point Laye                                   | r                                 |            | Parameters (required):                                                                                             |                                                                           |
| ° straz_po                                           | zarna [EPSG:2180]                 | ~ <b>?</b> | Following Parameters must be algorithm:                                                                            | set to run the                                                            |
| Tylko zazn<br>Jnique Point I                         | aczone obiekty<br>D Field         |            | Network Layer     From-Point Layer     Unigue From-Point ID                                                        | Field (numerical)                                                         |
| abc full_id                                          |                                   | ~          | To-Point Layer     Unique To-Point ID Fil                                                                          | eld (numerical)                                                           |
| Optimization C                                       | riterion                          |            | Cost Strategy                                                                                                    | cia (namerical)                                                           |
| Shortest                                             |                                   | ~          |                                                                                                    |                                                                           |
| <ul> <li>Paramet</li> <li>Direction field</li> </ul> | try zaawansowane<br> d [optional] |            | Parameters (optional):<br>There are also a number of op<br>implement direction depend                              | <i>ptional parameters</i> t<br><b>Jent</b> shortest paths                 |
| abc onewa                                            | у                                 | ~          | networks edges.                                                                                                    | Accus on the                                                              |
| Value for fo                                         | rward direction [opcjonalne]      |            | Direction Field                                                                                                    |                                                                           |
| F                                                    |                                   |            | Value for backward di                                                                                              | rection                                                                   |
| Value for ba                                         | ckward direction [opcjonalne]     |            | Value for both direction     Default direction                                                                     | ons                                                                       |
| Т                                                    |                                   |            | Speed Field     Default Speed (affect                                                                              | ts entry/exit costs)                                                      |
| Value for bo                                         | th directions [opcjonalne]        |            | Topology tolerance                                                                                                 |                                                                           |
| В                                                    |                                   |            | Output                                                                                                    |                                                                           |
| Default dire                                         | ction                             |            | The output of the algorithm is                                                                                     | one layer:                                                                |
| Both direct                                          | ons                               | ~          | • OD-Matrix as lines wit                                                                                           | th network based                                                          |
| Speed field                                          | [optional]                        |            | distances as attribute                                                                                             | :S                                                                        |
| 123 maxspe                                           | eed                               | ~          |                                                                                                    |                                                                           |
| Default spec                                         | ed (km/h)                         |            |                                                                                                    |                                                                           |
| 50,000000                                            |                                   |            |                                                                                                    |                                                                           |
| Topology to                                          | ierance                           |            |                                                                                                    |                                                                           |
| 0,000000                                             |                                   | ÷.,        | 1                                                                                                    |                                                                           |
|                                                      |                                   |            |                                                                                                    |                                                                           |
|                                                      |                                   |            |                                                                                                    | ON Anului                                                                 |

# 2.2. Generowanie Izolinii (Iso-areas)

QNEAT3 udostępnia 8 wariantów algorytmu generującego izolinie. Podstawowy podział obejmuje generowanie izolinii dla jednego wskazanego punktu *(from Point)* lub dla punktów z wybranej warstwy punktowej *(from Layer)*. Dla każdej z tych opcji dostępne są cztery warianty algorytmu, które różnią się sposobem reprezentacji wyniku. Może być to:

- Warstwa liniowa konturów as Contours
- Warstwa poligonowa as Polygons
- Warstwa punktowa (chmura punktów) as Pointcloud
- Warstwa rastrowa / intropolacja as Interpolation

Sposób generowania wyników jest zbliżony do wykonywanych w poprzednich ćwiczeniach. Wygenerujmy izolinie, jako poligony wskazujące odległość od jednostek straży pożarnej. Ustalmy maksymalną odległość na 2,5 km, a kolejne izolinie generujmy co 500 metrów. Wykorzystaj algorytm *Iso-Area as Polygons (from Layer)*. W oknie dialogowym algorytmu dostępne są następujące parametry:

- Vector Layer representing network warstwa sieci drogowej (drogi\_pozCS92.shp)
- Starts Points warstwa punktowa, z której generowane sa izolinie (straz\_pozarna.shp)
- Unique Point ID Field unikalne pole ID po nim będą rozpoznawane izolinie (full.id)
- Size of Iso-areas maksymalna wielkość odległości lub czasu izolinii (2500 metrów)
- Contour Interval odległość wstawiania kolejnych izolinii (500m)
- Cellsize of interpolation Raster rozmiar komórki (piksela) wynikowego pliku rastrowego (50m)
- Path type to calculate (rodzaj izolinii) odległość (shortest) lub czas (fastest)
- *Direction Field* pole kierunku (oneway)
- Value for:
  - Forward direction kierunek drogi (F)
  - Backward direction kierunek odwrócony (T)
  - o Both directions obydwu kierunków (B)
- Default direction domyślny kierunek (Both directions)
- *Speed field* pole prędkości (maxspeed)
- Default speed domyślna prędkość (50km/h)
- Topology tolerance tolerancja topologii (0)
- Output Interpolation wyjściowy plik rastrowy (pozostaw warstwę tymczasową)
- Output Polygon wyjściowy plik rastrowy (pozostaw warstwę tymczasową)

| 🔉 Iso-Area as Polygons (from Layer)                                                                                                    |                                                                                                    |
|----------------------------------------------------------------------------------------------------|----------------------------------------------------------------------------------------------------|
| <ul> <li>♀ Iso-Area as Polygons (from Layer)</li> <li>Parametry Plik zdarzeń</li> <li>Vector layer representing network</li> <li>√<sup>∞</sup> drogi_pozCS92 [EPSG:2180] </li> <li>Tylko zaznaczone obiekty</li> <li>Start Points</li> <li><sup>°</sup> straz_pozarna [EPSG:2180] </li> <li>Tylko zaznaczone obiekty</li> <li>Unique Point ID Field</li> <li>abc full_jd</li> </ul>                                                                                                    | <ul> <li>Iso-Area as Polygons (from Layer)</li> <li>General:<br/>This algorithm implements iso-area analysis to return the iso-area polygons for a maximum cost level and interval levels on a given network dataset for a layer of points. It accounts for points outside of the network (eg. non-network-elements) and increments the iso-areas cost regarding to distance/default speed value. Distances are measured accounting for ellipsoids.</li> <li>Please, only use a projected coordinate</li> </ul> |
| Size of Iso-Area (distance or time value) 2500,000000                                                                                                    | system (eg. no WG584) for this kind of<br>analysis.<br>Parameters (required):                                                                                                    |
| Contour Interval (distance or time value) 500,000000 Cellcize of interpolation racter                                                                                                    | Following Parameters must be set to run the<br>algorithm:<br>• Network Layer                                                                                                    |
| 50     Image: Construction of a sterior       50     Image: Construction of a sterior       Path type to calculate     Image: Construction of a sterior       Shortest     Image: Construction of a sterior       Image: Parametry zaawansowane     Image: Construction of a sterior                                                                                                    | <ul> <li>Startpoint Layer</li> <li>Unique Point ID Field (numerical)</li> <li>Maximum cost level for Iso-Area</li> <li>Cost Intervals for Iso-Area Bands</li> <li>Cellsize in Meters (increase default when<br/>analyzing larger networks)</li> <li>Cost Strategy</li> </ul>                                                                                                    |
| Direction field [optional]          abc oneway       ✓         Value for forward direction [opcjonalne]                                                                                                    | Parameters (optional):<br>There are also a number of <i>optional parameters</i> to<br>implement direction dependent shortest paths<br>and provide information on <b>speeds</b> on the<br>networks edges.                                                                                                    |
| Value for backward direction [opcjonalne] T Value for both directions [opcjonalne] B Default direction                                                                                                    | <ul> <li>Direction Field</li> <li>Value for forward direction</li> <li>Value for backward direction</li> <li>Value for both directions</li> <li>Default direction</li> <li>Speed Field</li> <li>Default Speed (affects entry/exit costs)</li> <li>Topology tolerance</li> </ul>                                                                                                    |
| Both directions        Speed field [optional]       123 maxspeed                                                                                                    | Output:<br>The output of the algorithm are two layers:<br>• TIN-Interpolation Distance Raster<br>• Iso-Area Polygons with cost levels as                                                                                                    |
| Default speed (km/h) 50,00000  Topology tolerance                                                                                                    | attributes                                                                                                    |
| 0,00000  Comparing the transformer of the transformer of the transform |                                                                                                    |
| LZapisz w piku tymczasowymj          Wczytaj plik wynikowy po zakończeniu          Output Polygon          [Twórz warstwę tymczasowa]                                                                                                    |                                                                                                    |
| Wczytaj plik wynikowy po zakończeniu                                                                                                    |                                                                                                    |
| Wykonaj jako przetwarzanie wsadowe                                                                                                    | 0% Anuluj<br>Uruchom Zamknij                                                                                                    |

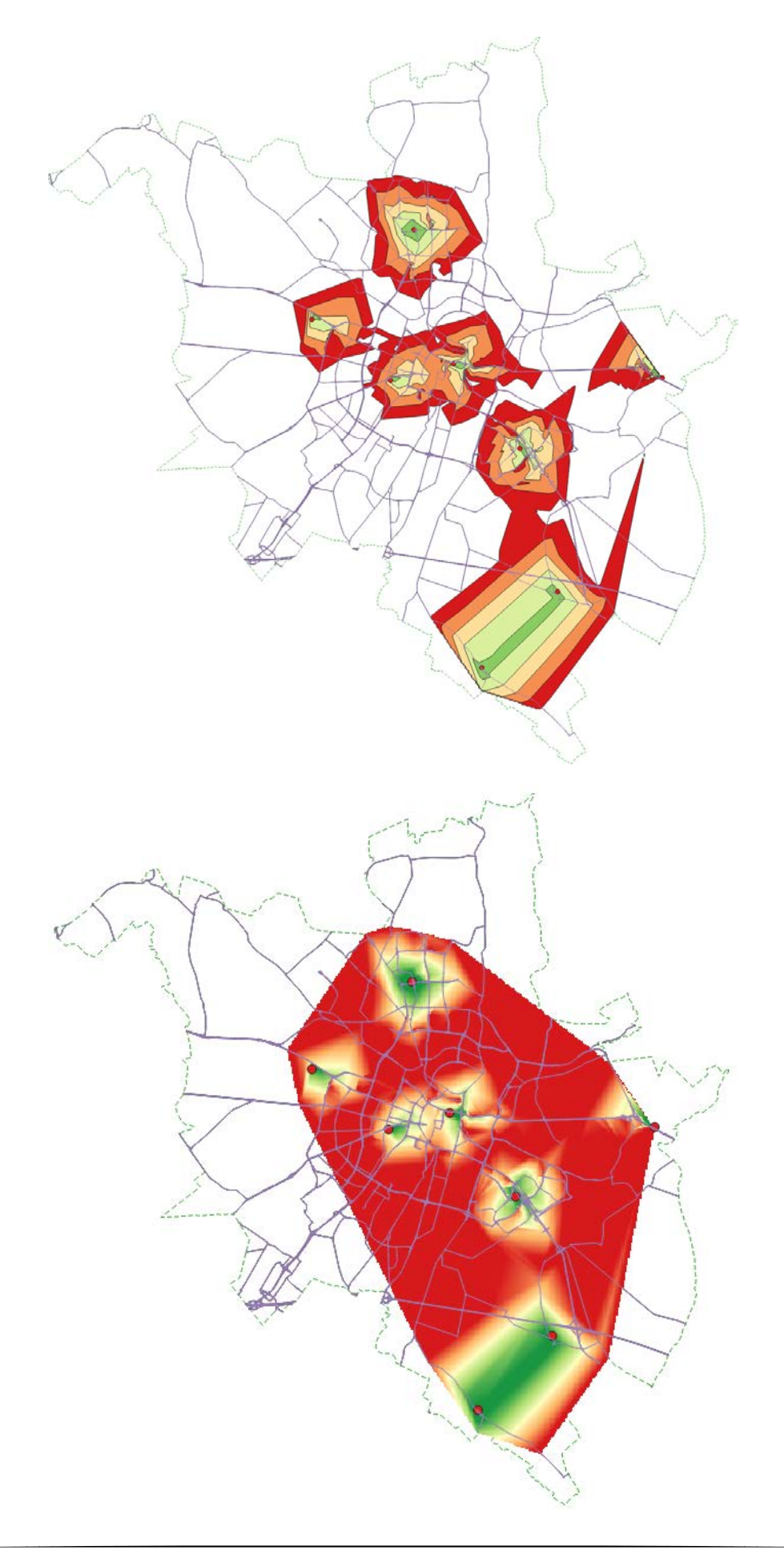

# ALGORYTMY SIECIOWE GRASS – V.NET (QGIS 2.18 ORAZ 3.X)

W wyniku błędu QGISa algorytmy GRASS NIE działają w wersji 3.4.0 i 3.4.1 pod Windowsem zlokalizowanym dla polskich ustawień językowych. Działają za to w wersji 3.4.2, 3.2.3 oraz 2.18.25.

QGIS dysponuje też częścią algorytmów sieciowych GRASS. Algorytmy te znajdują się w panelu processingu w grupie  $GRASS \rightarrow wektor [v.]$  i zaczynają od "v.net.". Przykładowo są to:

- v.net.allpairs generuje macierz odległości między wszystkimi parami punktów danej warstwy wektorowej
- v.net.distance jak wyżej, tylko dla dwóch warstw wektorowych początkowej i końcowej
- v.net.path wyznacza najkrótsze ścieżki pomiędzy wybranymi punktami
- v.net.iso wyznacza izolinie dla danej sieci drogowej
- v.net.timetable wyznacza najszybszą ścieżkę na podstawie rozkładów jazdy
- *v.net.salesman* rozwiązuje problem komiwojażera dla wybranej warstwy punktowej, to jest problem znalezienia najkrótszej ścieżki, która połączy w cykl wszystkie punkty na wybranej warstwie punktowej
- v.net.steiner stara się odnaleźć drzewo Steinera, to jest najkrótszą ścieżkę, która łączy wszystkie punkty ze sobą.

v.net

- v.net.allpairs
- v.net.bridge
- v.net.centrality
- v.net.components
- v.net.connectivity
- ŵ v.net.distance
- ٠ v.net.flow
- ٧ v.net.iso
- Ŷ v.net.nreport
- Ŵ v.net.path
- v.net.report
- v.net.salesman
- v.net.spanningtree
- v.net.steiner
- v.net.timetable
- v.net.visibility

Algorytmy GRASS wymagają innego sposobu informowania o kierunkowości i maksymalnej dopuszczalnej prędkości na ulicach niż algorytmy opisane wcze-

śniej. Powinny być to atrybuty w formie liczbowej, która reprezentuje koszt przebycia danego odcinka drogi. Jako, że nasze dane nie uwzględniają takich informacji, to algorytmy nie będą ich uwzględniać w rozwiązywanych poniżej przykładach.

# 3.1. v.net.allpairs

Wyszukajmy najkrótsze ścieżki pomiędzy wszystkimi parami jednostek straży pożarnej w Poznaniu. Algorytm v.net.allpairs od narzędzi QNEAT3 odróżnia go to, że w liniowa warstwa wynikowa łączy punkty wykorzystując odcinki sieci. Wartość kosztu jest dopisywana do tabeli atrybutów za ostatnią kolumną.

| 🕺 v.net.allpairs                                              |     |               |                                        |            |
|---------------------------------------------------------------|-----|---------------|----------------------------------------|------------|
| Parametry Plik zdarzeń                                        |     | • v.net.al    | lpairs                                 |            |
| Input vector line layer (arcs)                                |     |               |                                        |            |
| √° drogi_pozCS92 [EPSG:2180]                                  | ~ 🦻 | pairs of node | e shortest path b<br>is in the network | etween all |
| Tylko zaznaczone obiekty                                      |     |               |                                        |            |
| Centers point layer (nodes)                                   |     |               |                                        |            |
| ° straz_pozarna [EPSG:2180]                                   | v 🔊 |               |                                        |            |
| Tylko zaznaczone obiekty                                      |     |               |                                        |            |
| Threshold for connecting centers to the network (in map unit) |     |               |                                        |            |
| 500,000000                                                    |     |               |                                        |            |
| Parametry zaawansowane                                        |     |               |                                        |            |
| Network_Allpairs                                              |     |               |                                        |            |
| [Zapisz w pliku tymczasowym]                                  |     |               |                                        |            |
| 🗹 Wczytaj plik wynikowy po zakończeniu                        |     |               |                                        |            |
|                                                               |     |               |                                        |            |
|                                                               |     |               |                                        |            |
|                                                               |     |               | 0%                                     | Anuluj     |
| Wykonaj jako przetwarzanie wsadowe                            |     | Uruchom       | Zamknij                                | Pomoc      |

v.net.alloc

Algorytm do działania wymaga zdefiniowania czterech parametrów:

- Input vector line layer warstwa dróg (drogi\_pozCS92.shp)
- Centers point layer warstwa punktowa (straz\_pozarna.shp)
- Threshold for connecting centers to the network maksymalna odległość, na jaką można podłączyć punkty do ulic (500 jednostek mapy, tj. metrów w EPSG:2180)
- *Network\_Allpairs* warstwa wynikowa (Zapisz w pliku tymczasowym)

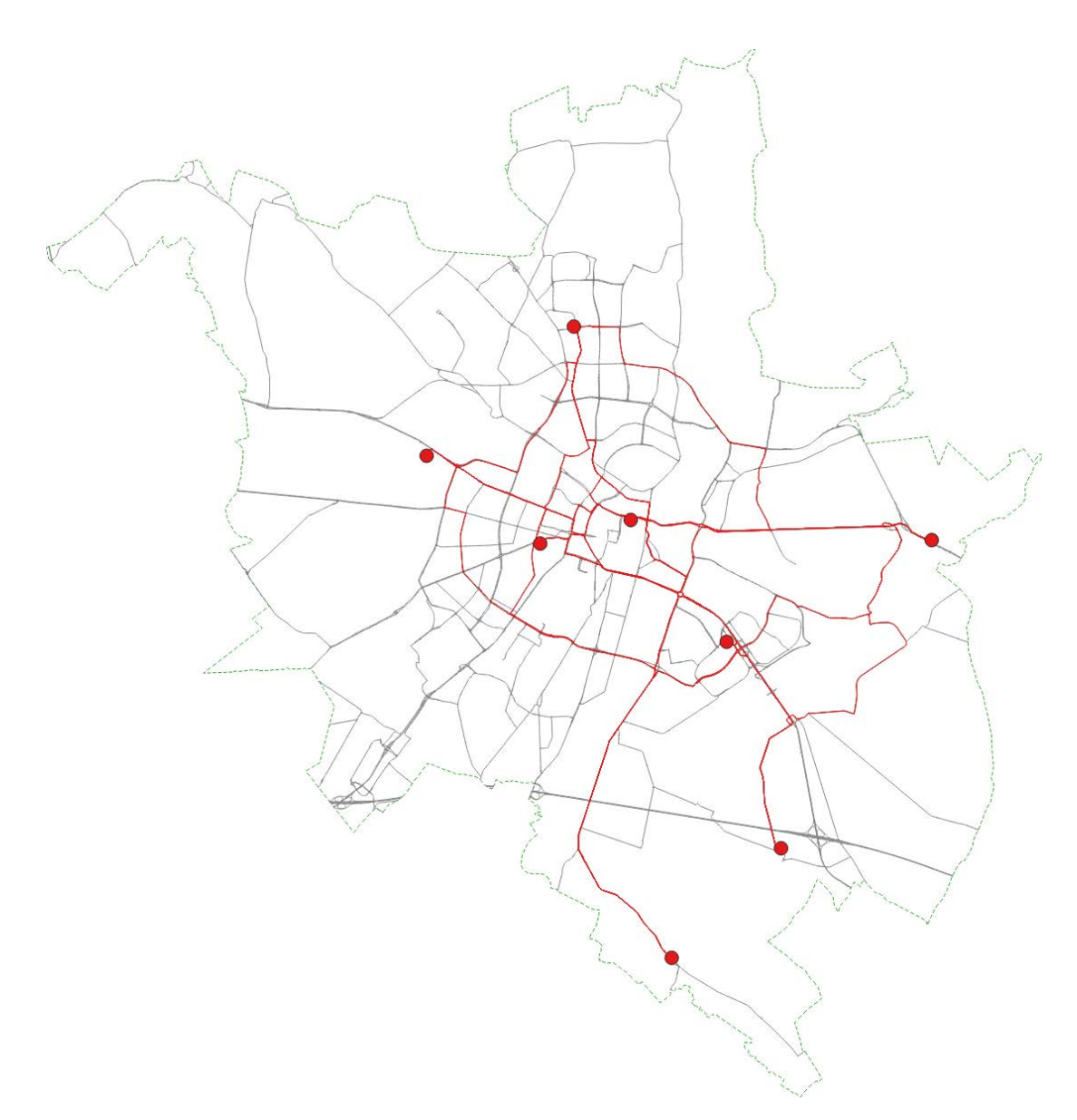

Informacja o koszcie (odległości) podróży została zapisana w tabeli atrybutów (cost).

| <b>Q</b> 1 | 🔇 Network_Allpairs :: Liczba obiektów: 4900, odfiltrowanych: 4900, zaznaczonych: 0 |             |           |         |              |  |  |  |  |  |  |
|------------|------------------------------------------------------------------------------------|-------------|-----------|---------|--------------|--|--|--|--|--|--|
| / 8        | 2 🖶 😂 🛱 i                                                                          | j 🌱 🗈 🗎   🍇 | ) 🗏 💟 🔩 🍸 | 🖺 🍳 🍫 🛅 | 1. 🔛   🚍   🗐 |  |  |  |  |  |  |
|            | fid                                                                                | cat         | from_cat  | to_cat  | cost         |  |  |  |  |  |  |
| 1          | 3165                                                                               | 1           | 1         | 2       | 5656,466     |  |  |  |  |  |  |
| 2          | 3254                                                                               | 1           | 1         | 2       | 5656,466     |  |  |  |  |  |  |

# 3.2. v.net.iso

Algorytm v.net.iso wymaga podania jednego dodatkowego parametru – *Cost for isolines*. W tym miejscu należy wskazać kolejne wartości izolinii, które ma się stworzyć, oddzielając je od siebie przecinkami. Pozostaw domyślną wartość "1000,2000,3000", a pozostałe parametry ustaw tak jak w przypadku algorytmu v.net.allpairs.

|                                                               | v.net.iso          |
|---------------------------------------------------------------|--------------------|
| Input vector line layer (arcs)                                | Colite a shured bu |
| √° drogi_pozCS92 [EPSG:2180] ∨ … 🧔                            | cost isolines.     |
| Tylko zaznaczone obiekty                                      |                    |
| Centers point layer (nodes)                                   |                    |
| 🖇 straz_pozarna [EPSG:2180] 🗸 📖 🥥                             |                    |
| Tylko zaznaczone obiekty                                      |                    |
| Threshold for connecting centers to the network (in map unit) |                    |
| 500,000000 🚳 🖨                                                |                    |
| Costs for isolines                                            |                    |
| 1000,2000,3000                                                |                    |
| Parametry zaawansowane                                        |                    |
| Network_Iso                                                   |                    |
| [Zapisz w pliku tymczasowym]                                  |                    |
| Wczytaj plik wynikowy po zakończeniu                          |                    |
|                                                               |                    |
|                                                               |                    |
|                                                               | 0% Apului          |

Po uruchomieniu algorytmu utworzona zostanie nowa warstwa. W jej tabeli atrybutów znajduje się *cat*, który określa przydział danego obiektu (łuku drogi) do określonej kategorii: 1 – od 0 do 1000 (metrów), 2 – od 1000 do 2000, 3 – od 2000 do 3000, 4 – od 3000 w górę. Możesz wykorzystać ten atrybut do wystylizowania tej warstwy wektorowej przez wartość unikalną.

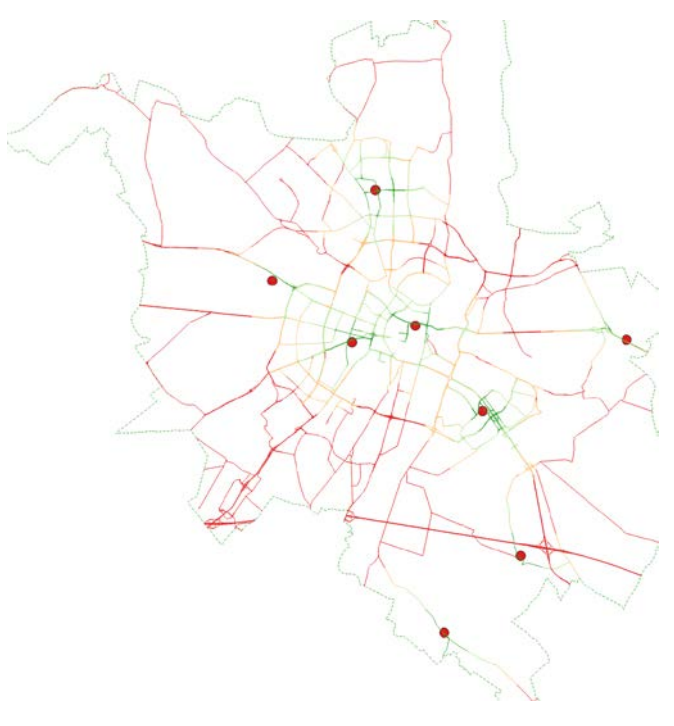

# 3.3. v.net.salesman

Algorytm rozwiązujący problem komiwojażera wymaga takich samych parametrów, co v.net.allpairs.

|                                                                                                    |     |                      |                                                    | X                                     |
|----------------------------------------------------------------------------------------------------|-----|----------------------|----------------------------------------------------|---------------------------------------|
| Parametry       Plik zdarzeń         input vector line layer (arcs)         ✓* drogi_pozCS92 [EPSG:2180]         ✓ Tylko zaznaczone obiekty         Centers point layer (nodes)         * straz_pozarna [EPSG:2180]         ✓ Tylko zaznaczone obiekty         Tylko zaznaczone obiekty         Tylko zaznaczone obiekty         Tylko zaznaczone obiekty         Parametry zaawansowane         Network_Salesman         [Zapisz w pliku tymczasowym]         ✓ Wczytaj plik wynikowy po zakończeniu | it) | V.II<br>Crea<br>node | et.salesn<br>tes a cycle conn<br>s (Traveling sale | nan<br>ecting given<br>:sman problem) |
| Dutput file holding node sequence<br>[Pomiń dane wyjściowe]                                                                                                    |     |                      |                                                    |                                       |
|                                                                                                    |     |                      | 0%                                                 | Anuluj                                |
|                                                                                                    |     |                      |                                                    |                                       |

Uwaga: Przez wzgląd na charakter problemów, zaproponowane przez QGISa rozwiązania problemów komiwojażera oraz drzewa Steinera nie muszą być rozwiązaniami optymalnymi.

# 3.4. v.net.steiner

Algorytm generujący drzewo Steinera wymaga takich samych parametrów, co v.net.allpairs. W parametrach zaawansowanych można dodatkowo określić maksymalną dopuszczalną liczbę rozgałęzień drzewa (*Number of Steiner points*). Pozostaw tę wartość na -1, co oznacza brak ograniczeń w tym zakresie. QGIS utworzy tle rozgałęzień, ile będzie mu potrzebne do zminimalizowania długości linii.

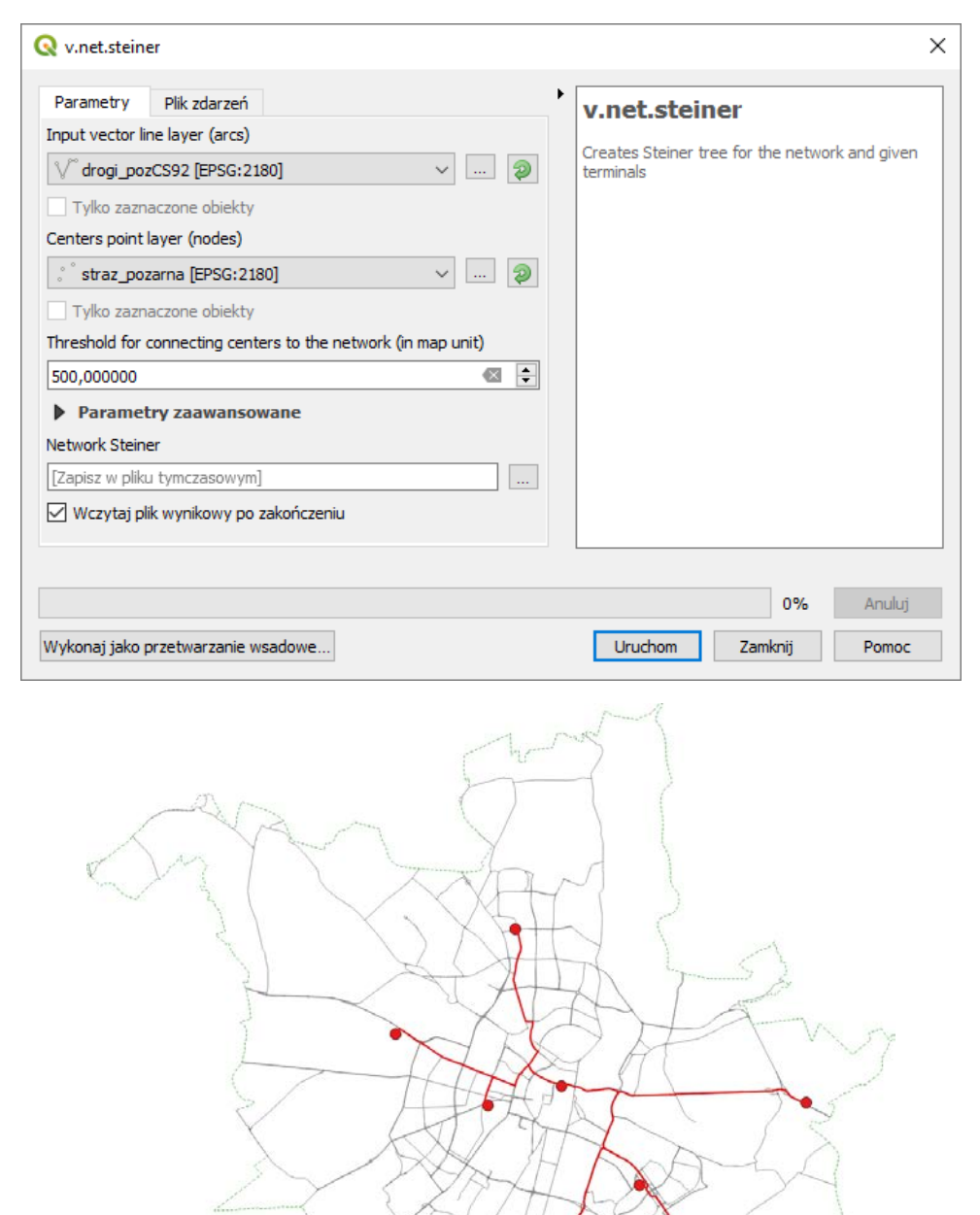

# 4. INSPEKCJA SIECI Z WTYCZKĄ CHINESE POSTMAN SOLVER

Zainstaluj wtyczkę *Chinese Postman Solver*. Pozwala ona na wyznaczenie najkrótszej ścieżki w sieci, która przechodzi przez wszystkie łuki (ulice) w obrębie tej sieci, czyli rozwiązuje tzw. problem chińskiego listonosza lub problem inspekcji sieci drogowej.

Wtyczka ta oblicza optymalną drogę dla zaznaczonego fragmentu sieci. Zaznacz znajdującą się w centrum część sieci drogowej warstwy *drogi\_pozCS92*.

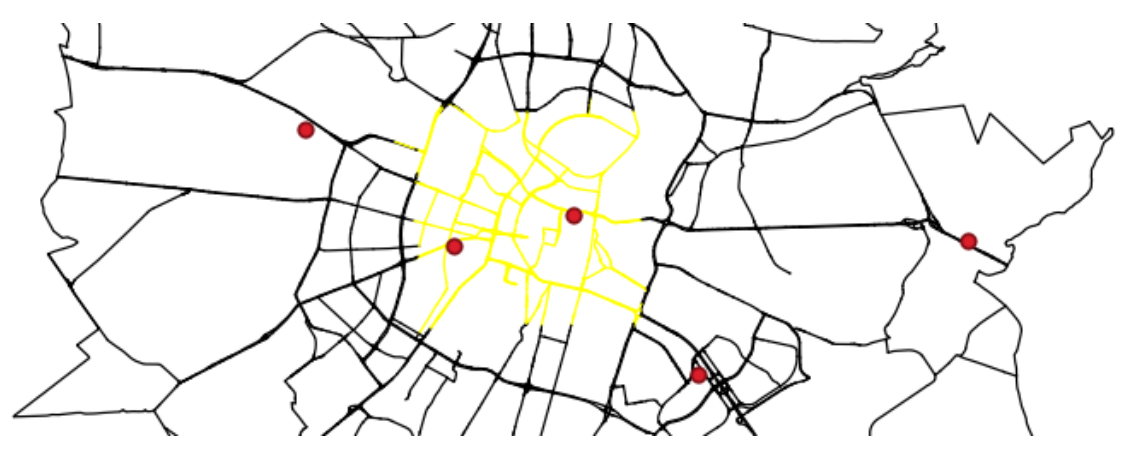

Uwaga: Obliczenia optymalnej ścieżki są czasochłonne – mogą trwać nawet godziny! Stąd pierwsze próby rozwiązania zadania powinno się podjąć przy uwzględnieniu jedynie małych fragmentów sieci.

Uruchom wtyczkę. Można to zrobić wybierając menu [*Wtyczki→Chinese Postman→Chinese Postman*] lub wybierając symbol solvera z paska narzędzi (rys. niżej w ramce).

|   | <u>W</u> tyczki | Wekt <u>o</u> r | <u>R</u> aster | <u>B</u> azy danych | W <u>i</u> nternecie | Siatk | а | MMQ    | SIS      | Pro <u>c</u> | essing |
|---|-----------------|-----------------|----------------|---------------------|----------------------|-------|---|--------|----------|--------------|--------|
| - | 🏠 Zar           | ządzanie w      | /tyczkami      | i                   |                      |       | Û | 2      |          | G            | R      |
|   | 🌏 Kor           | nsola Pytho     | ona            |                     | Ctrl+Alt             | t+P   | F |        |          | 15           | ~~~~   |
| 1 | <u>C</u> hi     | inese Postr     | man            |                     |                      | •     | ľ | ] Chin | ese      | Postm        | nan    |
|   | <u>E</u> nv     | /iroSolutio     | ns             |                     |                      | •     |   |        | ŕ        | ĩ            |        |
|   | <u>E</u> xc     | elSync          |                |                     |                      |       |   |        | <u>ا</u> | _J           |        |

Włączenie wtyczki spowoduje uruchomienie procedury obliczeniowej. W przypadku, gdy sieć drogowa składa się z wielu rozłącznych "wysp", wtyczka poinformuje o tym i wybierze największą z nich.

Po zakończeniu obliczeń wyświetli się okno z wynikami, w którym wskazane będą trzy parametry:

- Total length of roads całkowita długość dróg, na których rozwiązywany był problem.
- Total length of path całkowita długość najkrótszej ścieżki, która pozwala na przejście po każdym odcinku drogi.
- Length of sections visited twice długość odcinków dróg, które zostały wykorzystane dwukrotnie.

Ponadto w oknie zawarta jest uwaga, że jeśli uzyskane wyniki nie mają sensu, to powinno się ustawić właściwy układ współrzędnych (dla Polski PL-92 lub PL-2000).

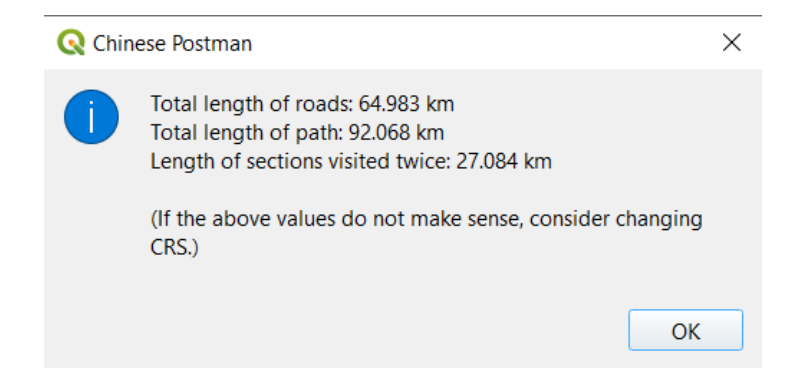

Wtyczka utworzy też tymczasową warstwę *chinese\_postman*, która będzie przedstawiać wyznaczoną ścieżkę wraz z kierunkiem ruchu.

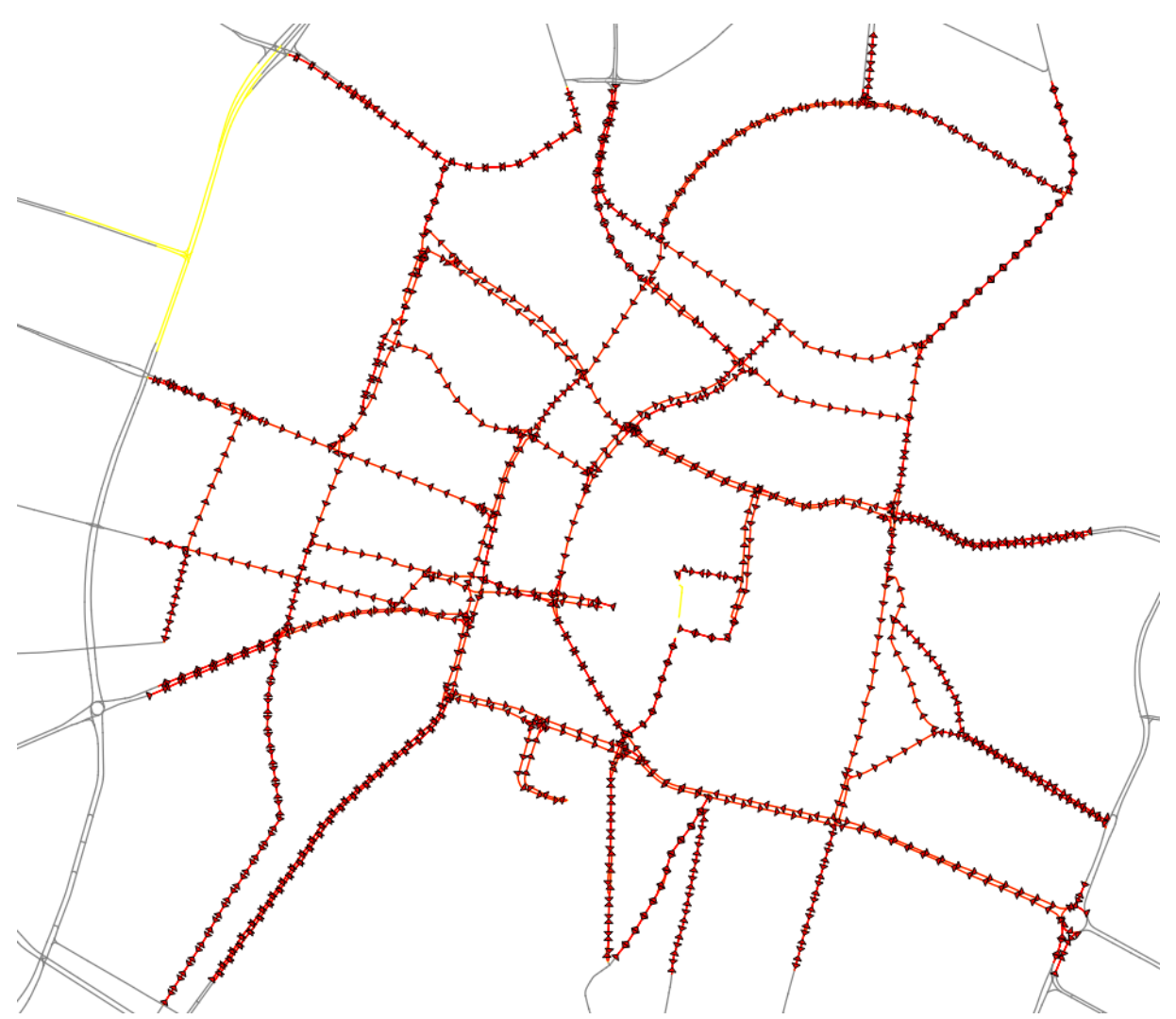

Należy zauważyć, że wtyczka zawiera uproszczoną implementację problemu, w której nie jest rozróżniania kierunkowość dróg (zaproponowana ścieżka może prowadzić "pod prąd").